# Sola Salon Studios - Scheduling Tours Directly in HubSpot

This step-by-step guide will walk you through the Easy Tour Scheduling in HubSpot. If you are actively talking to a Pro, you can schedule a tour with them from the Deal they're connected to.

23 Steps <u>View most recent version</u>

Created by

Doug Davidoff

Creation Date Nov 08, 2024

Last Updated Jan 17, 2025

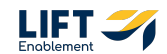

## If you aren't already in Deals, Navigate to Deals

Hover over the CRM section in the navigation to the left and Click on Deals

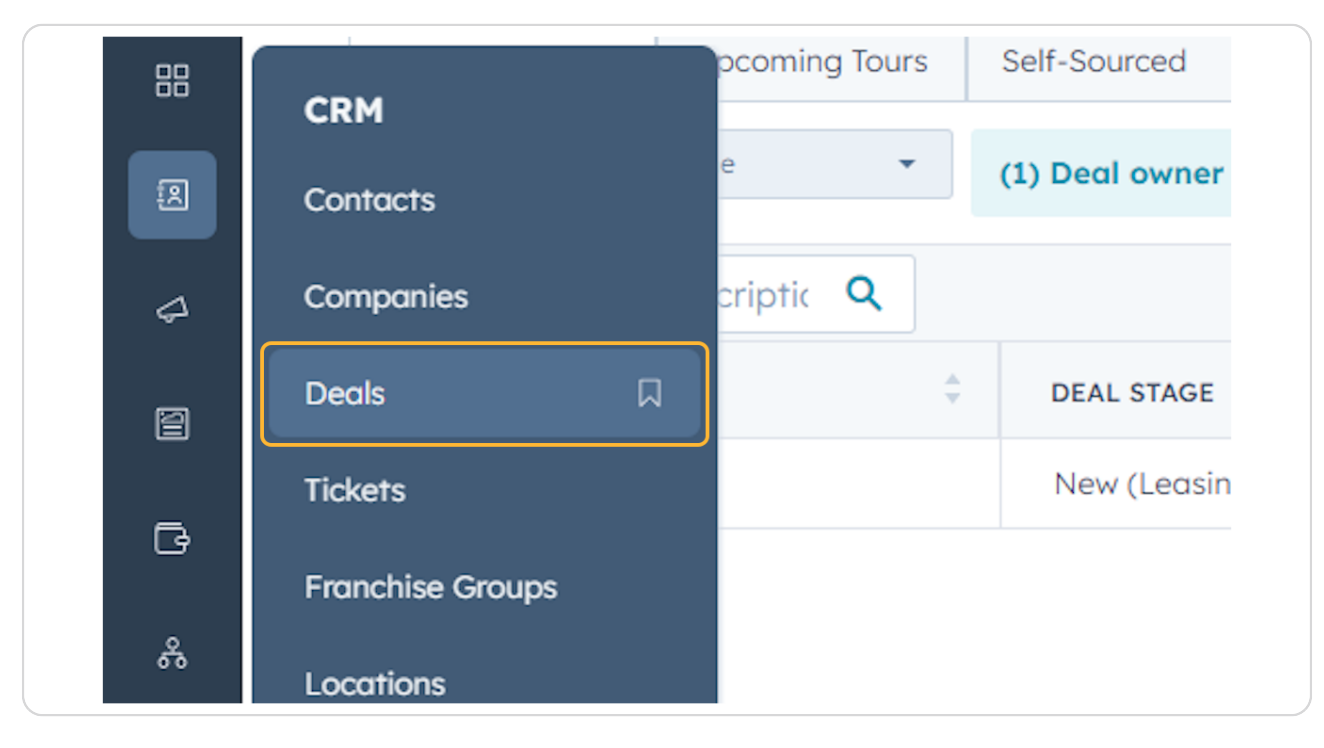

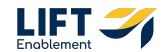

You'll be taken to the Deals index page

| २, Search H                              | HubSpot                                                                                                    |                                                                                                    |                                          | )                                                                                                    |                                                                                                    |                             |                                                                                                    |                                      |                                                                                                    |     | ୍ କ ଡ ବ 🗘                                                                                                    | 🌵 Sola Salon S                                                                     |
|------------------------------------------|----------------------------------------------------------------------------------------------------|----------------------------------------------------------------------------------------------------|------------------------------------------|----------------------------------------------------------------------------------------------------|----------------------------------------------------------------------------------------------------|-----------------------------|----------------------------------------------------------------------------------------------------|--------------------------------------|----------------------------------------------------------------------------------------------------|-----|----------------------------------------------------------------------------------------------------|------------------------------------------------------------------------------------|
| Deals                                    | ÷ *                                                                                                    |                                                                                                    |                                          |                                                                                                    |                                                                                                    |                             |                                                                                                    |                                      |                                                                                                    |     | Actions +                                                                                                    | Import Create d                                                                    |
| All dec                                  | als                                                                                                    |                                                                                                    | X My deals                               |                                                                                                    | + A                                                                                                    | d view (2/5                 | 0) All Views                                                                                                    |                                      |                                                                                                    |     |                                                                                                    |                                                                                    |
| ≡ ⊞                                      | Leasing Pipeline                                                                                                    | * Deal owner +                                                                                                    | Create date -                            | Last activity date - Close do                                                                                                    | ate - (1) Test Record                                                                                              | · × +                       | More Clear quick filters                                                                                                    | ≡ Advi                               | anced filters                                                                                                    |     |                                                                                                    | m 9                                                                                |
| Searc                                    | ch name or descriptio                                                                                               | 2                                                                                                    |                                          |                                                                                                    |                                                                                                    |                             |                                                                                                    |                                      |                                                                                                    |     | Create report                                                                                                    | Board options                                                                      |
| NEW                                      | 3                                                                                                    | CONNECTING                                                                                                    | 2 < C                                    | CONNECTED 2 C                                                                                                    | TOUR SCHEDULED                                                                                                    | 9 <                         | TOUR COMPLETED 7                                                                                                    | < W                                  | AITLIST 3                                                                                                    | < 0 | CLOSED LEASED! 4                                                                                                    | CLOSED/NURTUR                                                                      |
| Demo<br>Locat<br>Prima<br>Deal a<br>On-T | o Locations: James Harris<br>tion: Demo Locations<br>ary Service: Brows<br>owner: Loura Gable<br>Track              | Demo Locations: Joh<br>Location: Demo Locat<br>Primary Service: Pern<br>Makeup<br>Stage/Deal Age: 6d/<br>Deal owner: Dylan Tay<br>Slow | n Davis<br>tions<br>nanent<br>5d<br>//or | CRM Demo: Emily Harris<br>Location: CRM Demo<br>Primary Service: Other<br>Stage/Deal Age: 3d/6d<br>Deal owner: Hannah Munaz<br>On-Track | CRM Demo: David Ma<br>Location: CRM Demo<br>Primary Service: Barb<br>Stage/Deal Age: 6d/6<br>Deal owner: Dylan Tay | ore<br>ir<br>Sr             | Demo Locations: James<br>Brown<br>Location: Demo Locations<br>Primary Service: Botox/Fillers<br>Stage/Deal Age: 6d/6d<br>Deal owner: Ashley Carvalho<br>On-Track |                                      | RM Demo: Anna Johnson<br>location: CRM Demo<br>trimary Service: Microbiading<br>itage/Deal Age: 6d/6d<br>Deal owner: Laura Gable | İ   | Demo Locations: James<br>Taylor<br>Locations: Demo Locations<br>Primary Service: Other<br>Stage/Deal Age: cd/Od<br>Deal owner: Dylan Taylor | CRM Demo: En<br>Location: CRM<br>Primary Servic<br>Stage/Deal As<br>Deal owner: As |
| t No o                                   | o Locations: Laura Harris                                                                                           | No activity for 6 days<br>t No activity scheduled                                                                                      |                                          | Task 3 hours ago<br>Meeting in 8 days                                                                                                   | No activity for 6 days<br>1 No activity scheduled                                                                  | _                           | No activity for 6 days<br>! No activity scheduled                                                                                                    |                                      | No activity scheduled                                                                                                    | ľ   | Demo Location2: Robert<br>Davis                                                                                                    | CRM Demo: Ar<br>Location: CRM<br>Primary Servi                                     |
| Primo<br>Deal (                          | tion: Demo Locations<br>ary Service: Microblading<br>owner: Hannah Munaz                                            | Demo Location2: Sar<br>Location: Demo Locat                                                                                            | ah Brown<br>tion2                        | CRM Demo: David Doe<br>Location: CRM Demo<br>Primary Service: Skincare<br>Stage/Deal Age: 6d/6d                                         | Demo Location2: Sara<br>Moore<br>Location: Demo Locat<br>Primary Service: Brow                                     | h<br>on2                    | Demo Location2: Robert<br>Harris                                                                                                    | L<br>F                               | ocation: Demo Locations<br>Primary Service: Botox/Fillers<br>Stage/Deal Age: 6d/6d                                               | L   | Primary Service: Permanent<br>Makeup<br>Stage/Deal Age: 6d/0d                                                                               | Deal owner: A                                                                      |
| No act                                   | tivity for 6 days<br>activity scheduled                                                                             | Stage/Deal Age: 6d/6<br>Deal owner: Laura Ga                                                                                           | ble                                      | Deal owner: Ashley Carvalho On-Track                                                                                                    | Stage/Deal Age: 6d/6<br>Deal owner: Laura Gal                                                                      | i<br>le                     | Primary Service: Permanent<br>Makeup<br>Stage/Deal Age: 6d/6d                                                                                                    |                                      | eal owner: Laura Gable                                                                                                    | L   | Deal owner: Dylan Taylor                                                                                                    | CRM Demo: Ar<br>Location: CRM                                                      |
| Demo<br>Locat<br>Primo<br>Deal o         | Demo Location2: Sarah Smith<br>Location: Demo Location2<br>Primary Service: Microbioding<br>Deel owner: Laura Gobie | Slow<br>No activity for 6 days<br>1 No activity scheduled                                                                              |                                          | No activity for 6 days     No activity scheduled                                                                                        | On-Track<br>No activity for 6 days<br>! No activity scheduled                                                      | 6 days<br>cheduled          | Deal owner: Louro Gable                                                                                                    |                                      | No activity for 6 days<br>1 No activity scheduled<br>Demo Locations: Jane Brown<br>Location: Demo Locations                      |     | CRM Demo: David Moore<br>Location: CRM Demo<br>Primary Service: Permanent<br>Stage/Deal Age: 6d/0d<br>Deal average: Defan Tader             | Removal<br>Stage/Deal Ag<br>Deal owner: La                                         |
|                                          |                                                                                                    |                                                                                                    |                                          | Demo Locations: Jam<br>Davis                                                                                                    | 25                                                                                                    | t No activity scheduled     |                                                                                                    | Primary Service: Permanent<br>Makeup |                                                                                                    |     | CRM Demo: E                                                                                                    |                                                                                    |
| No oct                                   | trivity for 6 days<br>activity scheduled                                                                            |                                                                                                    |                                          |                                                                                                    | Location: Demo Locat<br>Primary Service: Micro<br>Stage/Deal Age: 6d/6<br>Deal owner: Hannah M                     | ons<br>bloding<br>i<br>unoz | Demo Locations: John Moore<br>Location: Demo Locations<br>Primary Service: Loshes<br>Stage/Deal Age: 6d/6d<br>Deal owner: Lourn Goble                            |                                      | Deal owner: Ashley Carvalho                                                                                                    |     | Demo Locations: Michael<br>Jackson<br>Location: Demo Locations<br>Primary Service: Brows                                                    | Location: CRM<br>Primary Servia<br>Makeup<br>Stage/Deal Ag                         |
|                                          | Total: \$0                                                                                                    | Total: \$0                                                                                                    |                                          | Total: \$0                                                                                                    | Total: \$0                                                                                                    |                             | Total: \$0                                                                                                    |                                      | Total: \$0                                                                                                    |     | Total: \$0                                                                                                    | To                                                                                 |

#### STEP 3

# To find the Deal you're looking for, you can Search for the Deal

| Д  | Degle -               |                          |                    |
|----|-----------------------|--------------------------|--------------------|
| _  | Deals *               |                          |                    |
| 00 | All deals             | ×                        | My deals           |
| 66 | Leasing Pipeline      | T Dod owner z Cree       | ato dato - Last ac |
| 2  |                       | Dedrowner                |                    |
|    | demo                  | ×                        |                    |
| 4  | NEW                   |                          |                    |
| e  | NEW                   | CONNECTING               | 2 CONNECTED        |
| _  | Demo Locations: James | Demo Locations: John D   | avis CRM Den       |
| ف  | Harris                | Location: Demo Location: | s Location:        |

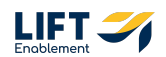

# Hover over the Deal you need to schedule a tour for and Click in the open space within the box

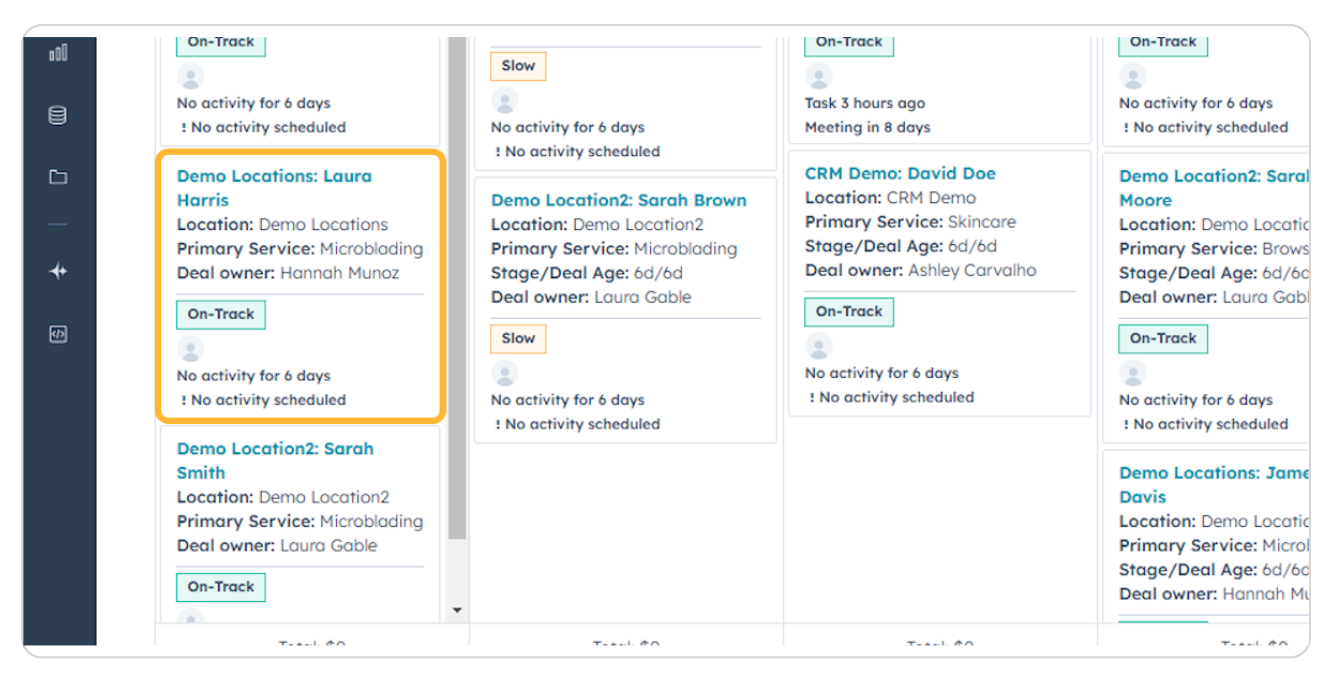

#### **STEP 5**

# A Preview of the Deal will appear

| Search HubSpot                                                                                                    | Ctrl K                                                                                                    | +)                                                                                                    |                                                                                                    |                                                                                                    |                                                                                                    | Demo Locations: Laura Harris                                                                                      |
|----------------------------------------------------------------------------------------------------|----------------------------------------------------------------------------------------------------|----------------------------------------------------------------------------------------------------|----------------------------------------------------------------------------------------------------|----------------------------------------------------------------------------------------------------|----------------------------------------------------------------------------------------------------|----------------------------------------------------------------------------------------------------|
| Deals +                                                                                                    | N. Hudel                                                                                                    |                                                                                                    | t titure a                                                                                                    |                                                                                                    |                                                                                                    | Act                                                                                                    |
| All deals           Image: Image in the second second secon                                                                                                    | X My deal     Deal owner * Create date *                                                                                                    | Last activity date - Close date -                                                                                                    | (1) Test Record - × +                                                                                                    | All Views                                                                                                    | Advanced filters                                                                                                    | Demo Locations: Laura Harris<br>Amount:<br>Close Date: MH/DD/YYYY<br>Stogs: New -:<br>Datase Locate Microline     |
| NEW 3 C                                                                                                    | CONNECTIVE 2 C<br>Dense Locations: John Davis<br>Location: Chen Locations<br>Primary Services: Permanent<br>Makeup<br>Stage: Deal Age: 60/66<br>Beel owner: Cyckin Taylor<br>Stage: Deal Age: 60/66<br>Beel owner: Cyckin Taylor<br>The activity scheduled<br>Dense Locations: Sarah Brown<br>Location: Denna Locations<br>Stage: Deal Age: 60/66<br>Deal owner: Law Gobie<br>See | CONNECTED 2 C TO<br>CONNECTED 2 C TO<br>CRH Demo: Emily Harris<br>Location: CRM Demo<br>Primary Service: Other<br>Stage/Deal Age: Sid/ad<br>Deal owner: Hannah Hunoz<br>On-Tracs<br>Task 3 hours ago<br>Primary Service: Sikincore<br>Stage/Deal Age: Canadho<br>Primary Service: Sikincore<br>Stage/Deal Age: Canadho<br>Deal owner: Ashiery Canadho<br>Deal owner: Ashiery Canadho | URISCHEDULED • • • • • • • • • • • • • • • • • • •                                                                                                    | TOUR COMPLETED 7 C                                                                                                    | WATLIST     3     C       CEM Demos Arona Johnson<br>Lecation: CEM Demo<br>Primary Service: Microbioling<br>Stage/Cell Age: (d)/dl<br>Deal owner: Laura Gable       Singe/Cell Age: (d)/dl<br>Deal owner: Laura Gable       Demo Location: James<br>Johnson<br>Location: Demo Locations<br>Primary Service: Bottoy/Files<br>Stage/Deal Age: (d)/dl<br>Deal owner: Laura Gable       Demo Location: James<br>Johnson<br>Location: Demo Locations       Demo Location: James<br>Johnson<br>Location: Demo Locations       Demo Location: James<br>Johnson<br>Location: Laura Gable       Demo Location: James<br>Johnson<br>Location: Laura Gable       Demo Location: James<br>Johnson<br>Johnson<br>Johnso | Pipeline: Leasing Pipeline  Call Task Meeting Note Ernal Call Task Meeting  *  *  *  *  *  *  *  *  *  *  *  *  * |
| Demo Location2: Sarah Smith<br>Location: Demo Location2<br>Primary Sarvice: Microbioding<br>Deal owner: Laura Gabie<br>On-Track<br>Con-Track<br>Con-Track | No octivity for 6 days<br>1 No octivity scheduled                                                                                                    | ne scrivity scheduled N                                                                                                    | e octivity for 6 days<br>Na activity scheduled<br>Activity scheduled<br>Activity scheduled<br>Activity Scheduled<br>Activity Scheduled<br>Activit | On-Track Construint for 6 days I No activity for 6 days I No activity scheduled Demo Location: Demo Locations Firmary Service: Lathes Strage/Deal Age: 63/64 Deal owner: I asm Schlie | Demo Locations: Jane Brown<br>Location: Demo Locations<br>Primary Service: Permanent<br>Molecup<br>Stage/Deal Age: 6d/6d<br>Deal owner: Ashiey Carvalho<br>No activity for 6 days<br>1 No activity for 6 days                                                                                                    | Toured Sola? -<br>Deal Owner: Hannah Munoz<br>Reed help? Cli<br>Powerst by Sola Salari's Deal Cards @             |

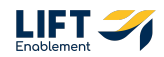

### Click on Schedule Now next to Tour Date in the Deal Summary

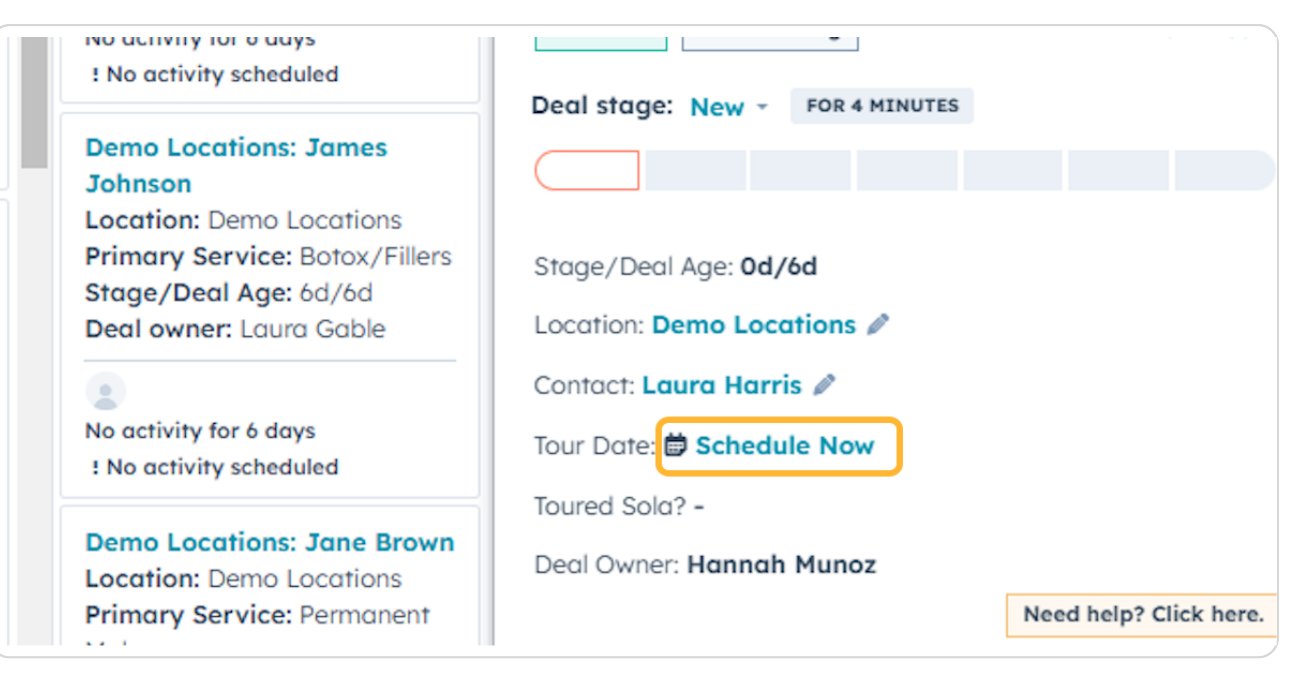

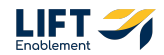

Note: You will need to connect your calendar to schedule a tour. Click the Connect your calendar button and follow the steps from HubSpot.

| ✓ Schedule |                                                               | *> |     |
|------------|---------------------------------------------------------------|----|-----|
|            |                                                               |    |     |
|            |                                                               |    |     |
|            | Calendar                                                      |    |     |
|            | Connect your calendar to use HubSpot Meetings                 |    |     |
|            | and calendar sync.                                            |    |     |
|            | Send meetings directly from HubSpot.                          |    | 6   |
|            | Log outgoing meetings automatically.                          | Q  | M   |
|            | Sunc your calendar so contacts can schedule time              |    |     |
|            | with you.                                                     |    |     |
|            | Requires calendar sync                                        |    | 1.1 |
|            | See your HubSpot tasks in your calendar.                      |    |     |
|            | Requires an additional step with task sync. Only available on |    |     |
|            | Sales Starter and up plans.                                   |    |     |
|            |                                                               |    |     |
|            | Connect your calendar La                                      |    |     |
|            |                                                               |    |     |
|            |                                                               |    |     |
|            |                                                               |    |     |
|            |                                                               |    |     |
|            |                                                               |    |     |
|            |                                                               |    |     |
|            |                                                               |    |     |

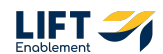

# 7 of 17

| S1 | <b>TEP</b> | 8 |  |
|----|------------|---|--|

If your calendar is connected, you'll see your calendar to schedule the tour

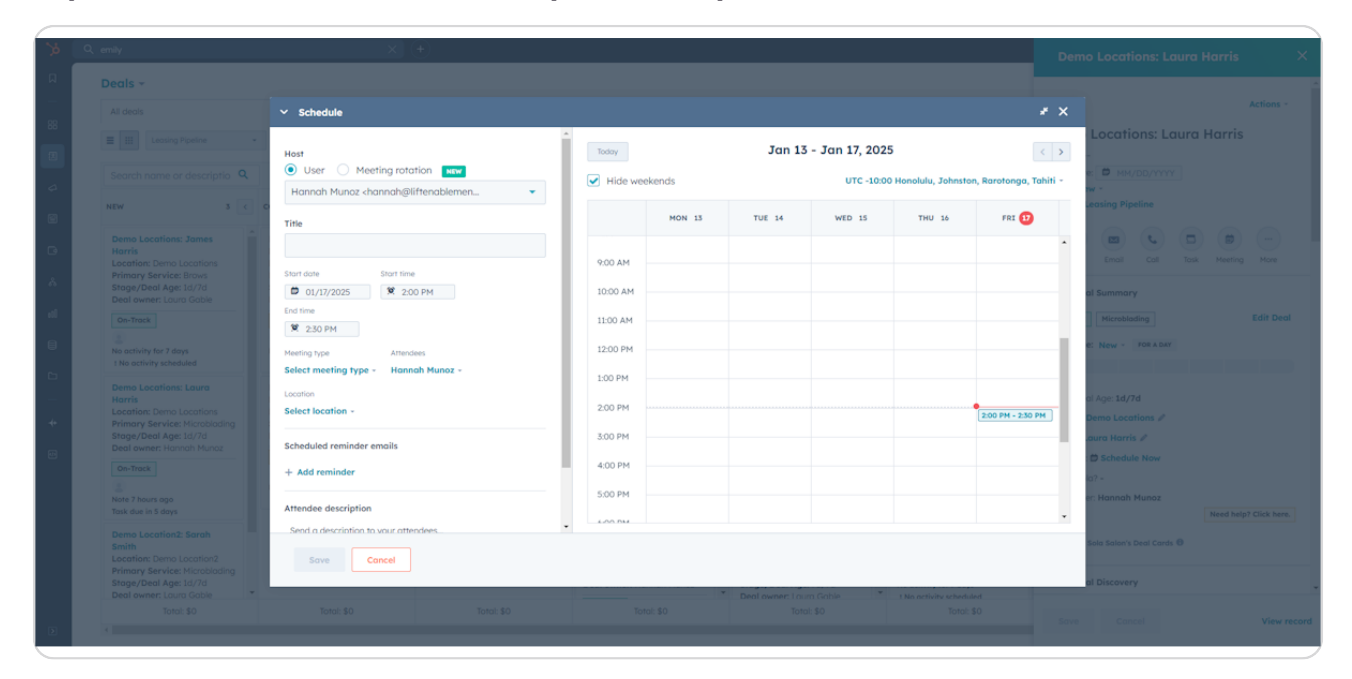

#### STEP 9

# Type in the Title of the Tour

| . <nannan@imenablemen< th=""><th></th><th></th><th></th><th></th><th></th><th></th></nannan@imenablemen<> |          |        |        |        |        |      |
|----------------------------------------------------------------------------------------------------|----------|--------|--------|--------|--------|------|
|                                                                                                    |          | MON 13 | TUE 14 | WED 15 | THU 16 |      |
| 2                                                                                                    |          |        |        |        |        |      |
| Start time                                                                                                | 9:00 AM  |        |        |        |        |      |
| 9. 2:00 PM                                                                                                | 10:00 AM |        |        |        |        |      |
|                                                                                                    | 11:00 AM |        |        |        |        |      |
| Attendees                                                                                                 | 12:00 PM |        |        |        |        |      |
| pe - Hannah Munoz -                                                                                       | 1:00 PM  |        |        |        |        |      |
|                                                                                                    | 2:00 PM  |        |        |        |        |      |
|                                                                                                    | 3:00 PM  |        |        |        |        | 2:00 |
| ler emails                                                                                                | 4:00 PM  |        |        |        |        |      |
|                                                                                                    | 5.00 DM  |        |        |        |        |      |

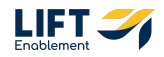

STEP 10

# Update the Start date

| : <nannan@iimenapiemen< th=""><th></th><th></th><th></th><th></th><th></th><th></th></nannan@iimenapiemen<> |      |          |        |        |        |        |
|----------------------------------------------------------------------------------------------------|------|----------|--------|--------|--------|--------|
|                                                                                                    |      |          | MON 13 | TUE 14 | WED 15 | THU 16 |
| ĸ                                                                                                    |      |          |        |        |        |        |
| Start time                                                                                                  |      | 9:00 AM  |        |        |        |        |
| 🔍 🙁 2:00 PM                                                                                                 |      | 10:00 AM |        |        |        |        |
|                                                                                                    |      | 11:00 AM |        |        |        |        |
| Attendees                                                                                                   |      | 12:00 PM |        |        |        |        |
| pe - Hannah Munoz -                                                                                         |      | 1:00 PM  |        |        |        |        |
|                                                                                                    |      | 2:00 PM  |        |        |        | 2:0    |
| ler emails                                                                                                  | - 1. | 3:00 PM  |        |        |        |        |
|                                                                                                    |      | 4:00 PM  |        |        |        |        |
|                                                                                                    |      | 5-00 DM  |        |        |        |        |

### STEP 11

# Update the Start time

| tions: James                        | Tour with Laura               |    |         |      |
|-------------------------------------|-------------------------------|----|---------|------|
| emo Locations<br>vice: Brows        | Start date Start time         | 9: | 00 AM   |      |
| Age: 1d/7d :<br>Laura Gable         | 01/17/2025                    | 10 | 0:00 AM |      |
|                                     | End time<br>1:00 PM           | 11 | 1:00 AM |      |
| r 7 days                            | 1:30 PM                       | 12 | 2:00 PM |      |
| scheduled                           | Select meeting type - 2:00 PM | 1: | 00 PM   |      |
| tions: Laura                        | Location 2:30 PM              |    |         |      |
| emo Locations<br>vice: Microblading | Select location - 3:00 PM     | 2: | 00 PM   | <br> |
| Age: 1d/7d<br>Hannah Munoz          | Scheduled reminder emails     | 3: | 00 PM   |      |
|                                     | + Add reminder                | 4: | :00 PM  |      |
| ago<br>davs                         | Attendee description          | 5: | 00 PM   |      |
|                                     |                               | ¥  | 00 DM   |      |

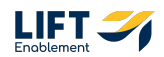

# Select the Meeting type

The Meeting type options include: Tour, Virtual Tour, 15 Min Business Consult, and Discovery Call.

| itage/Deal Age: 1d/7d<br>Deal owner: Laura Gable                   | ➡ 01/17/2025 ♥ 2:00 PM                 | 10:00 AM |
|--------------------------------------------------------------------|----------------------------------------|----------|
| On-Track                                                           | End time 2:30 PM                       | 11:00 AM |
| lo activity for 7 days                                             | Meeting type Attendees                 | 12:00 PM |
| Demo Locations: Laura                                              | Select meeting type - Hannah Munoz -   | 1:00 PM  |
| tarris<br>.ocation: Demo Locations                                 | Tour                                   | 2:00 PM  |
| Primary Service: Microblading                                      | Virtual Tour                           | 3:00 PM  |
| On-Track                                                           | 15 Min Business Consult Discovery Call | 4:00 PM  |
| lote 7 hours ago                                                   | Attendee description                   | 5:00 PM  |
| ask due in 5 days                                                  | Send a description to your attendees   | 4-00 DM  |
| imith<br>.ocation: Demo Location2<br>Primary Service: Microblading | Save                                   |          |

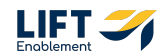

# Make sure the Pro is added to the Tour by selecting them manually from the Contact list

Note: If there are other attendees that you don't see on the initial screen, you can search for them.

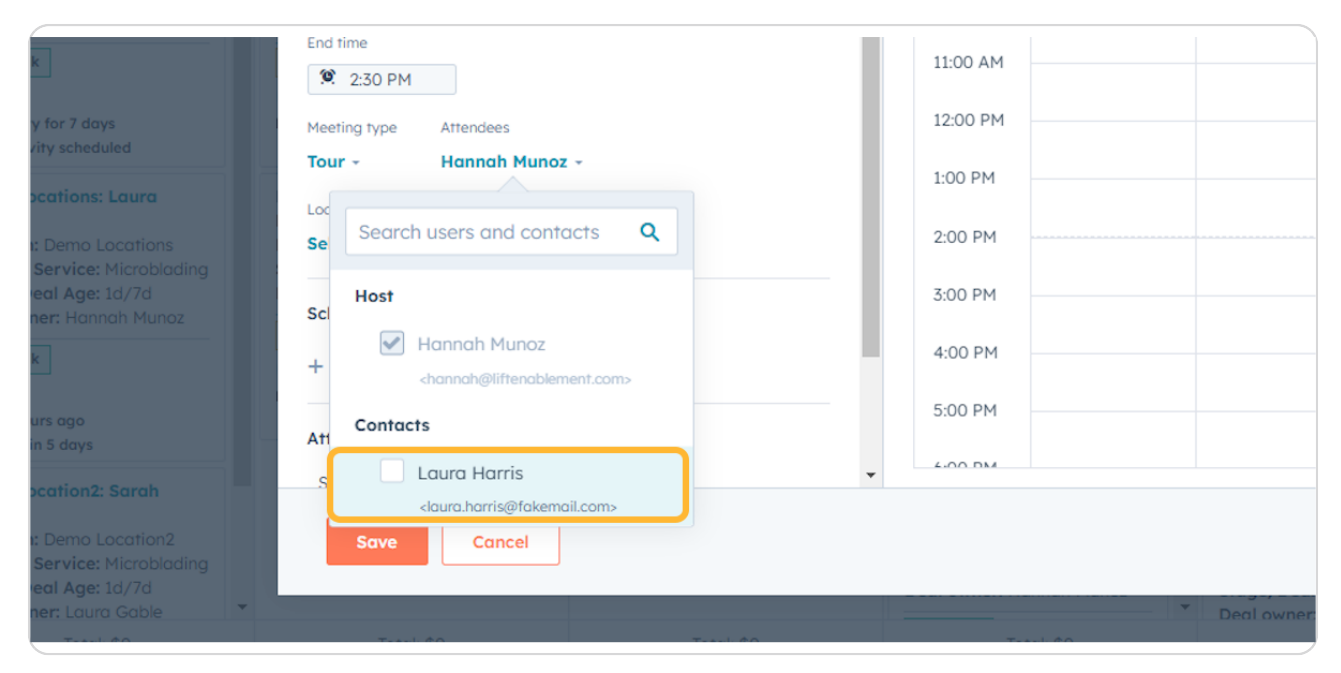

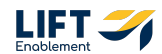

### **Select a Location**

Note: Options for Location include: Phone call, In-person, and Custom

|           | © 01/17/2025                 | 92:00 PM                                    | 10:00 AM |  |
|-----------|------------------------------|---------------------------------------------|----------|--|
|           | 2:30 PM<br>Meeting type Atte | Phone call<br>Have your attendee call you   | РМ       |  |
|           | Location                     | In-person<br>Set an address                 | M        |  |
| ding      | Select location -            | Custom                                      | 2M       |  |
| )Z        | Scheduled reminde            | Zoom                                        | PM       |  |
|           | + Add reminder               | Zoom is disconnected. Reconnect integration | PM       |  |
|           | Attendee description         | o vour attendees                            | ¥-00 BM  |  |
| :<br>ding | Save                         | ancel                                       |          |  |

#### **STEP 15**

# Add in any additional information for the Location

In this case, add the Address for the In-Person tour.

| z <nannan@iittenablemen< th=""><th></th><th></th><th></th><th></th><th></th><th></th></nannan@iittenablemen<> |          |        |        |        |        |      |
|----------------------------------------------------------------------------------------------------|----------|--------|--------|--------|--------|------|
|                                                                                                    |          | MON 13 | TUE 14 | WED 15 | THU 16 |      |
| Start time                                                                                                    | 9:00 AM  |        |        |        |        |      |
| 2:00 PM                                                                                                    | 10:00 AM |        |        |        |        |      |
| ]                                                                                                    | 11:00 AM |        |        |        |        |      |
| ttendees                                                                                                    | 12:00 PM |        |        |        |        |      |
| attendees +                                                                                                   | 1:00 PM  |        |        |        |        |      |
| dress<br>34 Main St.                                                                                          | 2:00 PM  |        |        |        |        | 2:00 |
| der emails                                                                                                    | 3:00 PM  |        |        |        |        |      |
|                                                                                                    | 4:00 PM  |        |        |        |        |      |
|                                                                                                    | 5 00 DV  |        |        |        |        |      |

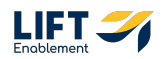

## Add or delete Scheduled reminder emails

You can add reminder emails to go out for the tour to the Pro. You can also delete any reminders you don't need.

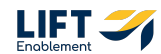

## Include an Attendee description

This description will appear in the meeting invite to the Pro.

| ty for 7 days                                                                        | Scheduled reminder email<br>3 days before                                | Ū                          | 11:00 AM<br>12:00 PM |             |
|--------------------------------------------------------------------------------------|--------------------------------------------------------------------------|----------------------------|----------------------|-------------|
| ocations: Laura                                                                      | + Add reminder                                                           |                            | 1:00 PM              |             |
| n: Demo Locations<br>Service: Microblading                                           | Include the attendee description in                                      | the reminder email body    | 2:00 PM              |             |
| Deal Age: 1d/7d<br>mer: Hannah Munoz                                                 | Attendee description                                                     |                            | 3:00 PM              |             |
| k                                                                                    | Send a description to the Pro<br><b>B</b> I U T <sub>2</sub> More - S II |                            | 4:00 PM              |             |
| burs ago<br>in 5 days                                                                | A                                                                        | ssociated with 2 records - | 5:00 PM              |             |
| ocation2: Sarah                                                                      | + Add internal note                                                      | •                          | 4:00 DM              |             |
| n: Demo Location2<br>r Service: Microblading<br>Deal Age: 1d/7d<br>rep:/ Laura Gable | Save                                                                     |                            | _                    | - Teglowner |
| Total: \$0                                                                           | Total: \$0                                                               | Total: \$0                 | Total: \$0           | Dearowner   |

#### **STEP 18**

## (Optional) Add an internal note to the meeting

This note will only be seen by you or others on the team who will be on the Tour.

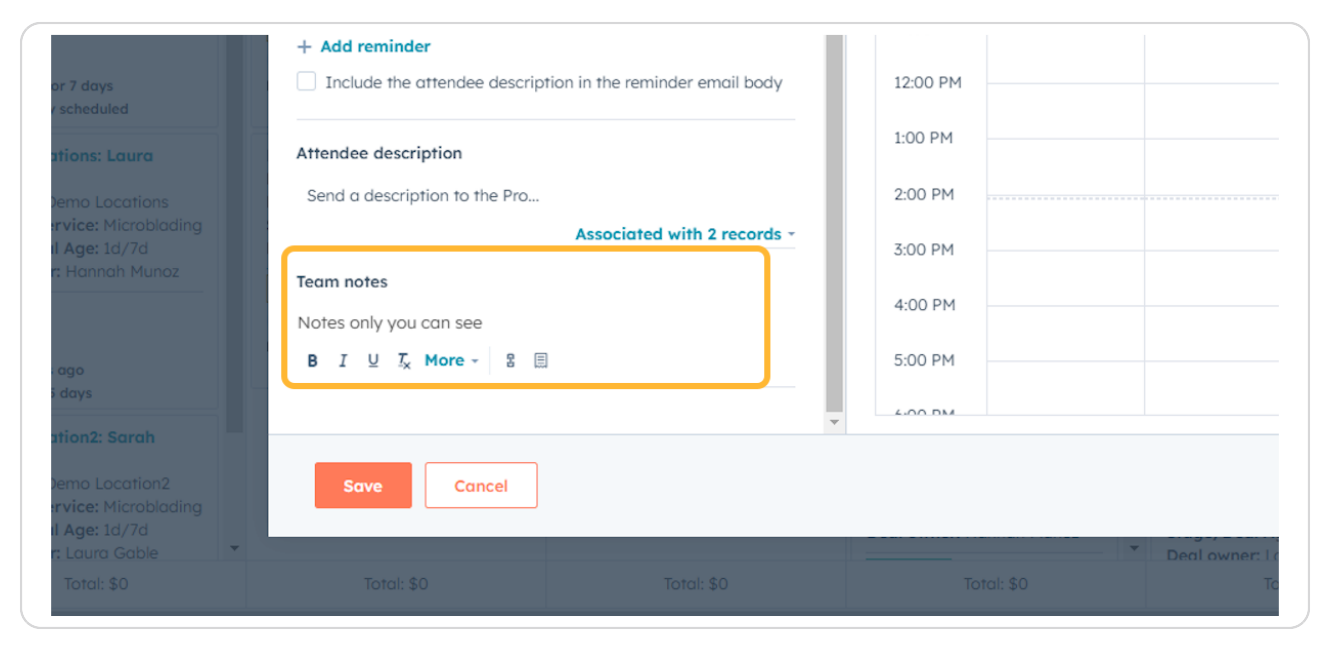

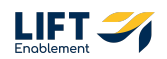

#### Click on Save

Note: Once you click Save, an invite will automatically be sent to the Pro. When you schedule a Tour, the Deal will automatically update to the Stage: Tour Scheduled. The Tour information from the meeting will automatically be updated on the Deal Section: Tour Info.

| : Hannah Munoz                                       | Team notes             |            |
|------------------------------------------------------|------------------------|------------|
|                                                      | Notes only you can see |            |
| ago<br>days                                          | B I ⊻ ¼ More - ≌ [     |            |
| tion2: Sarah                                         |                        | •          |
| emo Location2<br>rvice: Microblading<br>I Age: 1d/7d | Save Cancel            |            |
| : Laura Gable                                        |                        |            |
| Total: \$0                                           | Total: \$0             | Total: \$0 |
|                                                      |                        |            |

# **#** View the Tour in the Deal

4 Steps

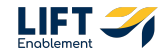

#### Click on View Record in the Deal preview

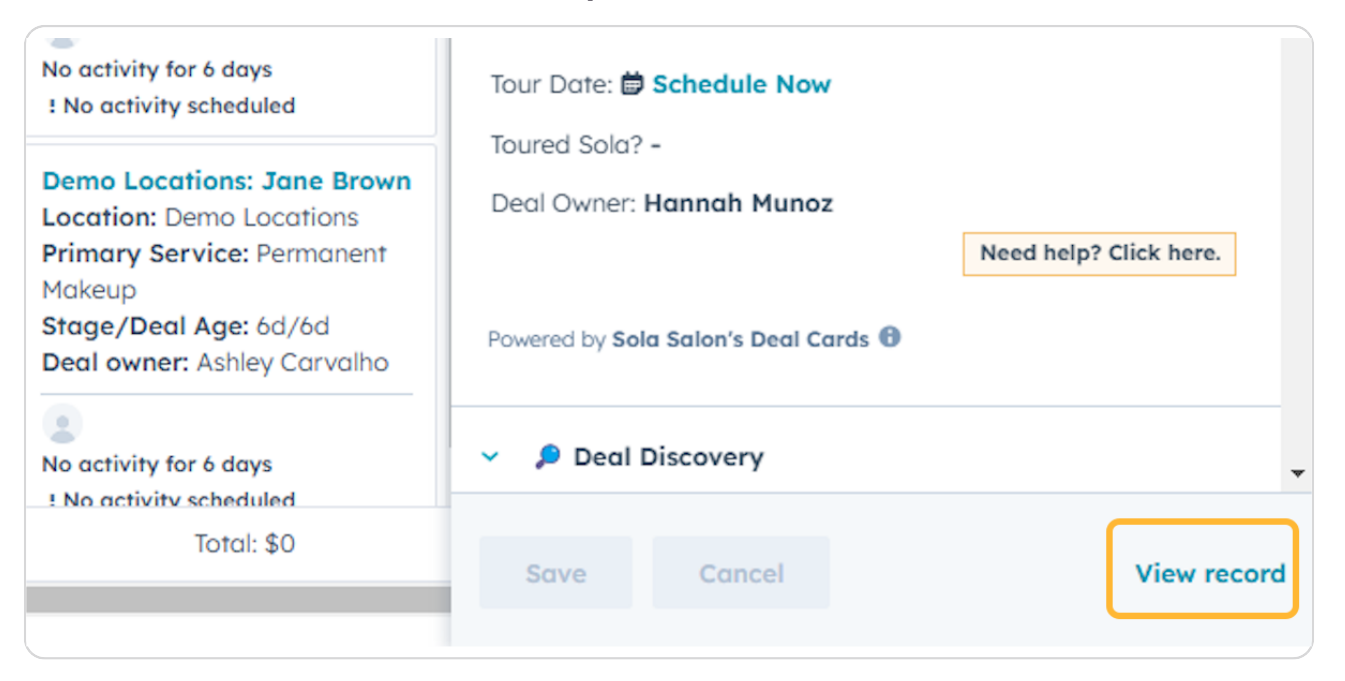

#### STEP 21

## Click on the Activities tab in the center of the Deal Record

| 📍 Hiahliahts                                                                                                    |                                                                              |                                                                |                                                                          |
|----------------------------------------------------------------------------------------------------|------------------------------------------------------------------------------|----------------------------------------------------------------|--------------------------------------------------------------------------|
| , <u>j</u>                                                                                                    |                                                                              |                                                                |                                                                          |
| DEAL TAGS                                                                                                    | DEAL STATUS                                                                  | DEAL ORIGIN                                                    | CREATE DATE                                                              |
| On-Track                                                                                                    | Open                                                                         | Manual/Hubspot                                                 | 01/10/2025 12:04 PM HST (6 day                                           |
|                                                                                                    |                                                                              |                                                                |                                                                          |
|                                                                                                    |                                                                              |                                                                |                                                                          |
|                                                                                                    |                                                                              |                                                                |                                                                          |
|                                                                                                    |                                                                              |                                                                |                                                                          |
| 💎 Details                                                                                                    |                                                                              |                                                                |                                                                          |
| S Details                                                                                                    | Dani pama                                                                    | Bhone Number                                                   | Empil Address                                                            |
| S Details                                                                                                    | Deal name                                                                    | Phone Number                                                   | Emoil Address                                                            |
| Details  Location  Demo Locations                                                                                                    | Deal name<br>Demo Locations: Laura Harris                                    | Phone Number<br>1-739-240-6917                                 | Email Address<br>laura.harris@fakemail.com                               |
| Details  Location  Demo Locations  Deal Details                                                                                                    | Deal name<br>Demo Locations: Laura Harris<br>Lead Channel Type               | Phone Number<br>1-739-240-6917                                 | Email Address<br>laura.harris@fakemail.com                               |
| Details Location  Demo Locations Deal Origin Manual /Huberot                                                                                         | Deal name<br>Demo Locations: Laura Harris<br>Lead Channel Type<br>Outbound   | Phone Number<br>1-739-240-6917<br>Lead Channel<br>Web Search   | Emoil Address<br>laura.harris@fakemail.com<br>Channel Group (B) <b>8</b> |
| <ul> <li>Details</li> <li>Location          <ul> <li>Demo Locations</li> <li>Deal Origin</li> <li>Manual/Hubspot              </li></ul> </li> </ul> | Deal name<br>Demo Locations: Laura Harris<br>Lead Channel Type<br>Outbound 👻 | Phone Number<br>1-739-240-6917<br>Lead Channel<br>Web Search 👻 | Email Address<br>laura.harris@fakemail.com<br>Channel Group (B) <b>6</b> |

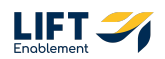

Your Tour will show up in the Activities

| 3           | Q. Search HubSpot                                                                                   |                                                                                                    | 彩 🗟 ⑦ ⑧ 🚅 🥠 Sola Salon Studios 🕶                                   |
|-------------|----------------------------------------------------------------------------------------------------|----------------------------------------------------------------------------------------------------|--------------------------------------------------------------------|
| П<br>—      | < Deals Actions -                                                                                   | Contomize record     Overview Activities O Lead Source O Settings                                                                              | >> It Contacts (1) + Add                                           |
| \$<br>8     | Demo Locations: Laura Harris Amount Close Date: MHA/DD/YYYY Stoge. New - Pipeline: Leasing Pipeline | Search activities Q. Collapse all Activity Notes Emolis Calls Tasks Meetings                                                                   | Caura harris & &                                                   |
| e           | Image: Note         Email         Call         Task         Meeting         More                    | Filter by: Filter activity (14/22) + All users - All teams -<br>Upcoming                                                                       | <ul> <li>✓ ▲ Location (1) + Add</li> <li>Demo Locations</li> </ul> |
| Å           | <ul> <li>Details</li> <li>Actions - </li> <li>Deal Tags</li> </ul>                                  | <ul> <li>Task assigned to Hannah Nunaz</li> <li>Due: Jan 22, 2025 et 5:00 PH HST</li> <li>Follow up on Demo Locations: Loura Hantis</li> </ul> | Leasing Manager: 🖷<br>View associated Location                     |
| 8           | on-Track<br>Deol Origin<br>Manual/Hubspot -                                                         | > Task assigned to Hannah Munaz           Ø Due: Jan 22, 2023 or 5500 PM HST           Ø Follow up on Demo Locations: Loura Hanris             | <ul> <li>Salesmsg SMS (0)</li> </ul>                               |
| □<br>-<br>+ | Loation<br>Demo Locations<br>Deal nome<br>Demo Locations: Laura Harris                              | Task assigned to Hannah Munaz     Due: Jan 22, 2025 of 500 PH HST     Task                                                                     | Send SMS                                                           |
| Ð           | Phone Number<br>1-730-240-6017                                                                      | January 2025                                                                                                    | Y Contact's Recent Deals                                           |
|             | Email Address<br>Ioura.harris@fakemail.com                                                          | Meeting - Tour with Loura hosted by Hannah Munaz     Jan 17, 2029 or 200 PH HsT Send a description to the Pro                                  | No recent deals for contact                                        |
|             | Lead Channel Type Urbound  Lead Channel Web Search                                                  | Note by Hannah Munaz     Jun 12,2025 of 701.4M H8T     type in information here                                                                | contact.                                                           |
| ۲           | Original Institut Source<br>Offline sources -<br>Deol owner                                         | Logged coll - Connected by Hannah Munoz     Jan 12, 2025 of 701 AM HST     Log information about what was discussed on the coll.               |                                                                    |
|             | Hannah Munoz 👻                                                                                      |                                                                                                    |                                                                    |

#### STEP 23

If you click on the Tour name, you'll be able to see the information about the upcoming Tour

| with Laura He   | arris             | iostea by Hanno | n munoz    | ACTIONS + | Jan 17, 2025 af 2:00 PM H |
|-----------------|-------------------|-----------------|------------|-----------|---------------------------|
| Organized by    | Hannah Munoz      | 1               |            |           |                           |
| Attendee descri | iption            |                 |            |           |                           |
| Send a descr    | iption to the Pro | )               |            |           |                           |
| Meeting type    | Outcome           | Attendees       | Duration   |           |                           |
| Tour            | Scheduled         | 2 attendees     | 30 Minutes |           |                           |
| Team notes      |                   |                 |            |           |                           |
| Notes only yo   | ou can see        |                 |            |           |                           |
| 🗭 Add comn      | nent              |                 |            |           | 2 associations            |
|                 |                   |                 |            |           |                           |

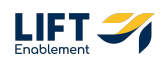

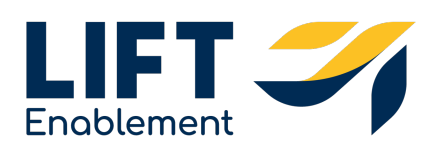